# ชื้อสด Sale Purchase

## สารบัญ

| ความหมายของเอกสารซื้อสด                       | 3  |
|-----------------------------------------------|----|
| หน้าต่างการบันทึกเอกสารซื้อสด                 | 3  |
| ลักษณะการบันทึกเอกสารซื้อสด                   | 3  |
| รายละเอียดสถานะเอกสารซื้อสด                   | 4  |
| ขั้นตอนการบันทึกเอกสารขายสด                   | 4  |
| การเปิดเอกสารซื้อสด โดยอ้างอิงใบสั่งซื้อ      | 16 |
| การยืนยันการเปลี่ยนสถานะเอกสารซื้อสด          | 19 |
| การมอบหมายเอกสารซื้อสด                        | 20 |
| การดาวน์โหลด การพิมพ์และส่งอีเมล์เอกสารซื้อสด | 22 |
|                                               |    |

\* ผู้ใช้สามารถคลิกที่รายการสารบัญ เพื่อไปหน้าเอกสารดังกล่าวได้ทันที

## ชื้อสด (Cash Purchase)

หมายถึง การบันทึกรายการซื้อสินค้า วัตถุดิบ หรืออะไหล่ ในรูปของการซื้อสด มีผลกระทบทำให้ยอดซื้อ เพิ่มขึ้น และเพิ่มจำนวนสต็อกของสินค้าในระบบ

#### หน้าต่างการบันทึกเอกสารซื้อสด

หน้าต่างบันทึกจะแบ่งข้อมูลออกเป็น 8 ส่วน คือ

- Tab Basic Data คือ การบันทึกรายละเอียดข้อมูลเอกสารซื้อสด ได้แก่ รหัสลูกค้า เลขที่เอกสาร
   วันที่เอกสาร และรายการสินค้า เป็นต้น
- Tab Detail คือ การบันทึกรายละเอียดเพิ่มเติม ได้แก่ ที่อยู่ออกบิล สถานที่ส่งของ รูปแบบขนส่ง ผู้รับผิดชอบ แผนกงาน เป็นต้น
  - Tab Deposit คือ การบันทึกรายละเอียดจ่ายเงินมัดจำ เพื่อดึงมาตัดยอดซื้อที่กิจการต้องชำระเงิน
  - Tab Payment คือ การบันทึกรายละเอียดการจ่ายชำระค่าสินค้า ได้แก่ ยอดเงินสด เช็ค และเงิน

#### โอน

- Tab VAT คือ การบันทึกรายละเอียด ภาษีมูลค่าเพิ่ม
- Tab WHT คือ การบันทึกรายละเอียดภาษีหัก ณ ที่จ่าย
- Tab Note & Attachment คือ การบันทึกรายละเอียด คำอธิบายรายการ หมายเหตุ เงื่อนไขต่างๆ

และแนบไฟล์เอกสารเพิ่มเติม

 Tab Define Field คือ การบันทึกข้อมูลที่ผู้ใช้ได้สร้างฟอร์มกรอกข้อมูลเพิ่มเติมขึ้นมาด้วยตนเอง (Tab Define Field จะแสดงก็ต่อเมื่อมีการตั้งค่า Define Field เท่านั้น)

#### ลักษณะการบันทึกข้อมูลชื้อสด

การบันทึกรายการซื้อสด สามารถบันทึกได้ 2 รูปแบบ ได้แก่

- บันทึกเอกสารซื้อสดโดยไม่ได้อ้างอิงใบสั่งซื้อ
- บันทึกเอกสารซื้อสดด้วยการอ้างอิงใบสั่งซื้อ โปรแกรมดึงข้อมูลสำคัญ เช่น ชื่อเจ้าหนี้ รายการสินค้า
   ที่อยู่มาแสดงในเอกสารซื้อสดอัตโนมัติ ผู้ใช้สามารถปรับปรุงข้อมูลให้สมบูรณ์ได้

### รายละเอียดสถานะเอกสารซื้อสด

สถานะเอกสารซื้อสด มีทั้งหมด 3 สถานะ คือ

- Draft คือ เอกสารซื้อสดที่ผู้ใช้ยังบันทกไม่สมบูรณ์ ที่สามารถบันทึกเพิ่มเติมภายหลังได้
- Open คือ เอกสารซื้อสดที่สร้างขึ้นมาใหม่ หรือเอกสารที่เปิดจากใบสั่งซื้อ ที่รอการนำไปใช้อ้างอิง

เอกสารลดหนี้เจ้าหนี้

Cancel คือ เอกสารที่ถูกยกเลิก ไม่สามารถนำไปอ้างอิงเอกสารลดหนี้เจ้าหนี้ ได้อีก

#### ขั้นตอนการบันทึกเอกสารชื้อสด

1. ผู้ใช้สามารถบันทึกเอกสารซื้อสด โดยกดเมนู "Purchase" > "ซื้อสด" ดังรูป

| ≡ <mark>i</mark> biz | บริษัท โปรชอฟท์ ชีอาร์เอ็ม จำกัด (สำนักงานใหญ่) |                          | 📌 ? 🗘 พิชิตพล อนุวงค์ 🌘 😃 |
|----------------------|-------------------------------------------------|--------------------------|---------------------------|
| 🚉 Home               |                                                 | Durchase Work Flour      |                           |
| 🔯 Sales              |                                                 |                          |                           |
| Purchase             | $\rightarrow$                                   |                          |                           |
| inventory            |                                                 |                          |                           |
| E Accounting         | ในสังชื่อ                                       | ร่ายเงินมัดร่า ซื้อเชื่อ |                           |
| 💼 Cheque & Bank      |                                                 |                          |                           |
| 💼 Petty Cash         | ere (†                                          | <b>2</b>                 |                           |
| a crm                |                                                 | 0-0                      |                           |
| 🥑 Approve Center     | ลดหนีเจ้าหนี                                    | เพิ่มหนีเจ้าหนึ่         |                           |
| 💼 Report             |                                                 |                          |                           |
| 💥 Setting            |                                                 |                          |                           |
|                      |                                                 |                          |                           |
|                      |                                                 |                          |                           |
|                      |                                                 |                          |                           |
|                      |                                                 |                          |                           |

2. ระบบจะแสดงหน้าจอรายการซื้อสด ผู้ใช้สามารถสร้างเอกสารซื้อสดใหม่ได้ โดยกดปุ่ม "New" ทางด้านขวา บนของหน้าจอโปรแกรม ดังรูป

| < Cash      | Purchase     |              |               |            |              |            |       |                 | New +           |
|-------------|--------------|--------------|---------------|------------|--------------|------------|-------|-----------------|-----------------|
| All Cash Pi | urcha 🔻      |              | Q             |            |              |            |       | / 1             | Action 🔻        |
|             | วันที่เอกสาร | เลขที่เอกสาร | เลขที่ใบกำกับ | รหัสผู้ขาย | ชื่อผู้ขาย   | จ่านวนเงิน | สถานะ | เลขที่ใบส่งของ  | ผู้รับผิดชอบ    |
|             | 25/01/2561   | PC610125-001 | PC610125-001  | VD-006     | K SOFT Ente  | 53,581.32  | Open  | PO610122-002    | จุฑามาศ ไชย     |
|             | 23/01/2561   | PC610123-001 | 444           | VD-003     | บริษัท เอสคอ | 3,210.00   | Open  |                 | Demo Online     |
|             | 17/01/2561   | PC610117-001 | 1593669       | VD-003     | บริษัท เอสคอ | 9,118.01   | Open  | PRQSLศรีนคริทร์ | จุฑามาศ ไชย     |
|             | 13/01/2561   | PC610113-001 | PC610113-001  | VD-012     | หจก. พูนทอง  | 32,089.30  | Open  |                 | Demo Online     |
|             | 03/01/2561   | PC610115-001 | PC610115-001  | VD-004     | บริษัท ไอทีค | 89,880.00  | Open  |                 | อิสระ จิตรสว่า- |
|             | 30/06/2560   | PC170630-001 | PC600630-001  | VD-003     | บริษัท เอสคอ | 58,422.00  | Open  | PO170630-002    | อิสระ จิตรสว่า  |
|             |              |              |               |            |              |            |       |                 |                 |

ใน Tab "Basic Data"คือ การบันทึกรายละเอียดข้อมูลเอกสารซื้อสด เช่น รหัสเจ้าหนี้ เลขที่เอกสาร วันที่
 เอกสาร เป็นต้น ผู้ใช้ควรทำการกรอกข้อมูลในฟอร์มที่มีเครื่องหมาย " \* " ให้ครบถ้วน ดังรูป

| < Po<br>Int | С <b>610</b><br>fo   н | 117-<br>istory | •001<br>  Status | : Open        |                    |            |           |               |          |         |                    |          | Preview | 0       | Save    | •            | Close ×    |
|-------------|------------------------|----------------|------------------|---------------|--------------------|------------|-----------|---------------|----------|---------|--------------------|----------|---------|---------|---------|--------------|------------|
| Bas         | ic Data                |                | Detail           | Deposit       | Payment            | VAT        | r wh      | IT            | Post     | GL      | Note & At          | tachment | Define  | Field   |         |              |            |
| * รหัสเ     | ผู้ขาย                 |                | VD-003           |               |                    |            | Q         | . <b>*</b> ta | จขที่เอก | าสาร    | PC6101             | 117-001  | * วัน   | ที่เอกส | าร      | 17/01/25     | 61 🛗       |
| ชื่อผู้     | ขาย                    |                | บริษัท เอส       | ดอร์ท เอ็นจิเ | นียริ่ง เอ็นเตอร์ใ | พรส์ จำกัด | ด         | * 18          | ลขที่ใบเ | ำกับ    | 159366             | 59       | * วัน   | ที่ใบกำ | กับ     | 17/01/25     | 61 🛱       |
| ใบสั่ง      | งซื้ออ้าง              | อิง            | PRQSLas          | นคริทร์-( Q   |                    |            |           | Li            | ลขที่ใบเ | ส่งของ  | 159366             | i9       | วัน     | ที่กำหน | เดส่ง   | 17/01/25     | 61 🛱       |
| เครดิ       | iດ (ວັນ)               |                |                  |               | ครบกำหนด           |            | t::       |               |          |         |                    |          |         |         |         |              |            |
| รายกา       | ารสินค้า               | I              |                  |               |                    |            |           |               |          |         |                    |          | -       | + เลือ  | กสินค้า | <b>≡</b> +un | รกสินค้า 📋 |
|             | No.                    | รหัสส์         | ในค้า            | ชื่อสินค้า    |                    |            | หน่วยนับ  | คลัง          |          | ที่เก็บ |                    | จำนวน    | ราคา/   | หน่วย   | ສ່ວາ    | เลด          | จ่านวนเงิน |
|             | 1                      | IC-0           | 002 Q            | CPU Sock      | et LGA-1151        |            | UNT-02 ପ୍ | 001           | Q        | WH-1    | Q                  | 2.00     | 1,500   | 0.00    | 1       | 0            | 2,990.00   |
|             | 2                      | IC-0           | 003 Q            | CPU Sock      | et AMD AM3+        |            | UNT-02 ପ୍ | 001           | Q        | WH-1    | Q                  | 2.00     | 2,990   | 0.00    |         |              | 5,980.00   |
|             |                        |                |                  |               |                    |            |           |               |          |         | รวมเงิง            | 1        |         |         |         |              | 8,970.00   |
|             |                        |                |                  |               |                    |            |           |               |          | ನಂ      | นลดการค้า          | ı        |         |         | 5%      |              | 448.50     |
|             |                        |                |                  |               |                    |            |           |               |          | Ġ       | •<br>จัดเงินมัดจำ  | 1        |         |         |         |              | 0.00       |
|             |                        |                |                  |               |                    |            |           |               |          | เงินก   | iอนหักภาษ <b>ิ</b> | ł        |         |         |         |              | 8,521.50   |
|             |                        |                |                  |               |                    |            |           |               |          |         | ฐานภาษิ            | ł        |         |         |         |              | 8,521.50   |
|             |                        |                |                  |               |                    |            |           |               |          |         | ภาษ์               | PO-EX7   |         | ۲       | 7.00    |              | 596.51     |
|             |                        |                |                  |               |                    |            |           |               |          | จ่านว   | านเงินทั้งสิ้า     | 1        |         |         |         |              | 9,118.01   |

4. ใน Tab รายการสินค้า ผู้ใช้สามารถเพิ่มสินค้าได้หลายรายการ โดยกดปุ่ม "+ เลือกสินค้า" ดังรูป

| < PC610117<br>Info   History | -001       | : Open        |                     |           |              |          |         |                         |         | Preview O      | Save    | - Close      | e ×     |
|------------------------------|------------|---------------|---------------------|-----------|--------------|----------|---------|-------------------------|---------|----------------|---------|--------------|---------|
| Basic Data                   | Detail     | Deposit       | Payment             | VAT WH    | нт           | Post     | GL      | Note & Atta             | achment | Define Field   |         |              |         |
| * รหัสผู้ขาย                 | VD-003     |               |                     | C         | t <b>*</b> u | จขที่เอก | าสาร    | PC61011                 | .7-001  | * วันที่เอกสา  | 15      | 17/01/2561   | fii     |
| ชื่อผู้ขาย                   | บริษัท เอส | ดอร์ท เอ็นจิเ | นียริ่ง เอ็นเตอร์ใพ | รส์ จำกัด | * u          | ฉขที่ใบก | ำกับ    | 1593669                 | )       | * วันที่ใบกำกั | າັນ     | 17/01/2561   | ţ       |
| ใบสั่งซื้ออ้างอิง            | PRQSLA     | นคริทร์-( Q   |                     |           | Li           | ลขที่ใบส | ส่งของ  | 1593669                 | )       | วันที่กำหนด    | ดส่ง    | 17/01/2561   |         |
| เครดิต (วัน)                 |            |               | ครบกำหนด            | Ē         |              |          |         |                         |         |                |         |              |         |
| รายการสินค้า                 |            |               |                     |           |              |          |         |                         |         | + เลือก        | าสินค้า | ≡+แทรกสินค้า | Î       |
| 🔲 No. รหัส                   | สินค้า     | ชื่อสินค้า    |                     | หน่วยนับ  | คลัง         |          | ที่เก็บ |                         | จำนวน   | ราคา/หน่วย     | ส่วน    | เลด จำ       | นวนเงิน |
| 1 IC-                        | 002 Q      | CPU Sock      | et LGA-1151         | UNT-02 ପ୍ | 001          | Q        | WH-1    | Q                       | 2.00    | 1,500.00       | 1       | 0 2,9        | 90.00   |
| 2 IC-                        | 003 Q      | CPU Sock      | et AMD AM3+         | UNT-02 ପ୍ | 001          | Q        | WH-1    | Q                       | 2.00    | 2,990.00       |         | 5,9          | 80.00   |
|                              |            |               |                     |           |              |          |         | รวมเงิน                 |         |                |         | 8,9          | 70.00   |
|                              |            |               |                     |           |              |          | ನ       | บนลดการค้า              |         |                | 5%      | 4            | 48.50   |
|                              |            |               |                     |           |              |          | Ġ       | ตัดเงินมัดจำ            |         |                |         |              | 0.00    |
|                              |            |               |                     |           |              |          | เงินก   | า่อนหักภาษี             |         |                |         | 8,5          | 21.50   |
|                              |            |               |                     |           |              |          |         | ฐานภาษี                 | PO EVZ  | -              | 7.00    | 8,5          | 21.50   |
|                              |            |               |                     |           |              |          | ຈ່ານວ   | ม 119<br>มนเงินทั้งสิ้น | PU-EX/  | •              | 7.00    | 9.1          | 18.01   |

5. ระบบจะแสดงรายการข้อมูลสินค้าทั้งหมด เช่น รหัสสินค้า ชื่อสินค้า ราคา/หน่วย เป็นต้น ดังรูป

| ect Goods And Servi | се                |                |            |             |                 |            |
|---------------------|-------------------|----------------|------------|-------------|-----------------|------------|
|                     | Q                 |                |            |             |                 |            |
| รหัสสินค้า          | ชื่อสินค้า        | หน่วยนับหลัก   | ราคา/หน่วย | หน่วยนับขาย | ประเภท          | ชื่อสำหร   |
| IC010317-013        | ลวดยิงบอร์ด แม็ก  | อัน            | 38.00      | อัน         | สึนคำทั่วไป     | ลวดยิงบ    |
| IC010317-014        | ลวดเสียบกระดาษ    | กล่อง          | 5.00       | กล่อง       | สินค้าทั่วไป    | ลวดเสีย    |
| IC010317-015        | เครื่องเย็บกระดาษ | อัน            | 153.00     | อัน         | สินค้าทั่วไป    | เครื่องเย็ |
| IC010317-016        | เครื่องเย็บกระดาษ | อัน            | 736.00     | อัน         | สินค้าทั่วไป    | เครื่องเย็ |
| IC020317-001        | ลวดยิงบอร์ด แม็ก  | กล่อง          | 29.00      | กล่อง       | สินค้าทั่วไป    | ลวดยิงบ    |
| IC020317-002        | เทปใส หลุยส์ 3/4  | แพ็ค           | 25.00      | แพ็ค        | สินค้าทั่วไป    | เทปใส เ    |
| IC020317-003        | แฟ้มซอง ออร์ก้า   | แพ็ค           | 58.00      | แพ็ค        | สินค้าทั่วไป    | แฟ้มชอ     |
| IC020317-004        | ตรายางหมึกในตัว   | อัน            | 96.00      | อัน         | สินค้าทั่วไป    | ตรายาง     |
| N A 1 2             | ► ► 20 T          | Items per page |            | 1 - 20      | ) Items From 26 | Items (    |
|                     |                   |                |            |             | Select          | Cancel     |

\* หมายเหตุ : ในกรณีที่สินค้ามีจำนวนมาก ผู้ใช้สามารถพิมพ์รหัสสินค้า ชื่อสินค้า ชื่อหน่วยและข้อมูลอื่นๆ ในช่องรายการค้นหาได้

6. ผู้ใช้สามารถกำหนดคลังสินค้า ที่เก็บสินค้า จำนวนสินค้า และส่วนลดสำหรับสินค้าที่ต้องการซื้อได้ ดังรูป

| รายก | ารสินค้า       |                               |           |          |          |       | + เลือกส์  | ในค้า ≡+แห | เรกสินค้า 📋 |
|------|----------------|-------------------------------|-----------|----------|----------|-------|------------|------------|-------------|
|      | รหัสสินค้า     | ชื่อสินค้า                    | หน่วยนับ  | คลัง     | ที่เก็บ  | จำนวน | ราคา/หน่วย | ส่วนลด     | จ่านวนเงิน  |
|      | IC020317-001 Q | ลวดยิงบอร์ด แม็กซ์ T3-10MB    | UNT-11Q   | IVT-001Q | LCT-001익 | 10.00 | 29.00      |            | 290.00      |
|      | IC010317-016 Q | เครื่องเย็บกระดาษ ตราข้าง H 🍦 | UNT-03 Q  | IVT-001Q | LCT-001Q | 5.00  | 736.00     | 10%        | 3,312.00    |
|      | IC020317-002 Q | เทปใส หลุยส์ 3/4"x36y แกน 🍦   | UNT-09 ପ୍ | IVT-001Q | LCT-001익 | 10.00 | 25.00      |            | 250.00      |

\* หมายเหตุ : ในกรณีส่วนลดสินค้า ผู้ใช้สามารถกำหนดส่วนลดได้ 2 รูป คือ "แบบจำนวนเงิน" และ "แบบเปอร์เซ็นต์"

 ผู้ใช้สามารถแทรกสินค้าระหว่างสินค้าชิ้นอื่นได้ โดยเลือกรายการสินค้า 1 รายการ จากนั้นกดปุ่ม "แทรก สินค้า" > "เลือกสินค้าที่ต้องการแทรกเพิ่ม" ระบบจะแสดงสินค้าที่เพิ่มตรงตำแหน่งด้านบนของรายการที่เลือก ดังรูป

| รายกา | รสินค้า        |                               |          |          |          |       | + เลือกสิน | เค้า ≡ุ+แทรกสินค้า 📋 |
|-------|----------------|-------------------------------|----------|----------|----------|-------|------------|----------------------|
|       | รหัสสินค้า     | ชื่อสินค้า                    | หน่วยนับ | คลัง     | ที่เก็บ  | จำนวน | ราคา/หน่วย | ส่วนลด จำนวนเงิน     |
|       | IC010317-016 Q | เครื่องเย็บกระดาษ ตราช้าง H 🖕 | UNT-03Q  | IVT-001Q | LCT-001Q | 5.00  | 736.00     | 3,680.00             |
|       | IC020317-001 Q | ลวดยิงบอร์ด แม็กซ์ T3-10MB    | UNT-11Q  | IVT-001Q | LCT-001Q | 10.00 | 29.00      | 290.00               |
|       | IC020317-002 Q | เทปใส หลุยส์ 3/4"x36y แกน 🍦   | UNT-09 Q | IVT-001Q | LCT-001Q | 10.00 | 25.00      | 250.00               |
| รายกา | รสินค้า        |                               |          |          |          |       | + เลือกสัน | เค้า ➡+แทรกสินค้า 📋  |
|       | รหัสสินคำ      | ชื่อสินค้า                    | หน่วยนับ | คลัง     | ที่เก็บ  | จำนวน | ราคา/หน่วย | ส่วนลด จำนวนเงิน     |
|       | IC010317-016 Q | เครื่องเย็บกระดาษ ตราช้าง H 🍦 | UNT-03Q  | IVT-001Q | LCT-001익 | 5.00  | 736.00     | 3,680.00             |
|       | IC020317-005 Q | ไม้บรรทัดเหล็ก ตราใบโพธิ์ 6   | UNT-03Q  | Q        | Q        | 0.00  | 10.00      | 0.00                 |
|       | IC020317-001 Q | ลวดยิงบอร์ด แม็กซ์ T3-10MB    | UNT-11Q  | IVT-001익 | LCT-001Q | 10.00 | 29.00      | 290.00               |
|       | IC020317-002 Q | เทปใส หลุยส์ 3/4"x36y แกน 🗘   | UNT-09Q  | IVT-001Q | LCT-001Q | 10.00 | 25.00      | 250.00               |

 ระบบจะรวมจำนวนเงินของราคาสินค้าทั้งหมดให้ในส่วนท้ายบิลด้านล่าง ผู้ใช้สามารถระบุส่วนลดการค้าได้ ทั้งรูปแบบจำนวนเงินและเปอร์เซ็นต์

| รวมเงิน            |          |      | 3,852.00 |
|--------------------|----------|------|----------|
| ส่วนลดการค้า       |          | 10%  | 385.20   |
| ตัดเงินมัดจำ       |          |      | 500.00   |
| เงินก่อนหักภาษี    |          |      | 2,966.80 |
| ฐานภาษี            |          |      | 2,966.80 |
| ภาษี               | PO-EX7 • | 7.00 | 207.68   |
| จ่านวนเงินทั้งสิ้น |          |      | 3,174.48 |

 ผู้ใช้สามารถเลือกภาษีที่ปรากฏในท้ายเอกสาร โดยข้อมูลภาษีจะอ้างอิงข้อมูลตามที่ผู้ใช้ได้ทำการ "ตั้งค่า ข้อมูลเจ้าหนี้" หรือ "ตั้งค่าข้อมูลภาษีซื้อ" ดังรูป

| รวมเงิน           |                   |      | 3,852.00 |
|-------------------|-------------------|------|----------|
| ส่วนลดการค้า      |                   | 10%  | 385.20   |
| ตัดเงินมัดจำ      | 20 5/2            |      | 500.00   |
| เงินก่อนหักภาษี   | PO-EX7<br>PO-EX10 |      | 2,966.80 |
| ฐานภาษี           | PO-NO<br>PO-IN7   |      | 2,966.80 |
| ภาษี              | PO-EX7 🔻          | 7.00 | 207.68   |
| จำนวนเงินทั้งสิ้น |                   |      | 3,174.48 |

10. ใน Tab "Detail" ระบบจะอ้างอิงข้อมูลที่อยู่ของเจ้าหนี้ ที่ผู้ใช้ได้มีการตั้งค่ารายละเอียดข้อมูลที่อยู่ของ เจ้าหนี้ตั้งแต่ต้น ผู้ใช้สามารถแก้ไขข้อมูลในส่วนนี้ได้ รวมถึงวิธีการขนส่ง ผู้รับผิดชอบ แผนกงานที่รับผิดชอบ ดังรูป

| < PC610117-00:<br>Info   History   St | 1<br>atus : Open                  |                                       |                   | Preview             |         | ▼ Close ×     |
|---------------------------------------|-----------------------------------|---------------------------------------|-------------------|---------------------|---------|---------------|
| Basic Data Detai                      | il Deposit P                      | ayment VAT WHT                        | Post GL Note & Af | ttachment Define Fi | ield    |               |
| ข้อมูลการออกเอกสาร                    |                                   |                                       |                   |                     |         |               |
| ที่อยู่ออกเอกสาร                      | 158/27-30 หมู่ 4 ด.ท่า            | ศาลา อ.เมืองลพบุรี จ.ลพบุรี 15000     | เลขที่ผู้เสียภาษี | 0165540000187       | สาขาที่ | ส่านักงานใหญ่ |
|                                       |                                   |                                       | เบอร์โทรศัพท์     | 0-3661-5405         | แฟกซ์   | 0-3661-5405   |
|                                       |                                   |                                       |                   |                     | แฟกซ์   |               |
| ข้อมูลการขนส่ง                        |                                   |                                       |                   |                     |         |               |
| ที่อยู่รับของ                         | เลขที่ 2571/1 ซอฟท์เ<br>นคร 10240 | เวรรีสอร์ท แขวงหัวหมาก กรุงเทพมหา     | วิธีการขนส่ง      | Q                   |         |               |
| ข้อมูลการชื้อ                         |                                   |                                       |                   |                     |         |               |
| * ผู้รับผิดชอบ                        | 009 Q                             | จุฑามาศ ไชยสาร                        | Cost Center       | Q                   |         |               |
| แผนกงาน                               | DEP-003 Q                         | แผนกบัญชี                             | Internal Order    | Q                   |         |               |
| ข้อมูลวางบิล จ่ายเงินและ              | อื่นๆ                             |                                       |                   |                     |         |               |
| * รหัสเจ้าหนี้                        | VD-003 Q                          | บริษัท เอสคอร์ท เอ็นจิเนียริ่ง เอ็นเต |                   |                     |         |               |

11. ใน Tab "Deposit" คือ การอ้างอิงเอกสารจ่ายเงินมัดจำ ผู้สามารถดึงยอดเงินมัดจำ เพื่อมาตัดยอดซื้อสดที่
กิจการต้องชำระเงินได้ โดยกดปุ่ม " + " > "เลือกเลขที่เอกสารมัดจำ" > "ระบุจำนวนเงินที่ต้องการตัด" > " 
เพื่อเป็นการบันทึกข้อมูล ดังรูป

| < PC6101<br>Info   His | 17-001<br>story   Status | : Open  |               |     |           |         |                   | Preview 📀    | Save | Close ×      |
|------------------------|--------------------------|---------|---------------|-----|-----------|---------|-------------------|--------------|------|--------------|
| Basic Data             | Detail                   | Deposit | Payment       | VAT | WHT       | Post GL | Note & Attachment | Define Field |      |              |
| เงินมัดจำ              |                          |         |               |     |           |         |                   |              |      | + 🖊 📋        |
|                        | เลขที่เอกสาร             |         | เลขที่ใบกำกับ |     | วันที่เอก | สาร     | มัดจำทั้งสิ้น     | คงเห         | ลือ  | หักเงินมัดจำ |
| ✓×                     | PD610130-00              | 01 Q    | PD610130-00   | 1   | 30/01/    | 2018    | 5,000.00          | 5,000.       | 00   | 5,000.00     |

12. ใน Tab "Payment" คือ การบันทึกรายละเอียดวิธีการจ่ายชำระเงินสด โดยผู้ใช้ต้องบันทึกข้อมูลตามที่ กิจการได้มีการจ่ายชำระเงินค่าสินค้า ทั้งในรูปแบบเงินสด เช็ค หรือเงินโอน เป็นต้น และ "รวมยอดชำระทั้งสิ้น" จะต้องเท่ากับ "รวมเงินจ่ายทั้งสิ้น" ดังรูป

| Basic Data         Detail         Deposit         Payment         VAT         WHT         Post GL         Note & Attachment         Define Field           วามกั่งอื่น         9,118.01         เวินเลน         108.00                                                                                                    |                                             |                   |                 |                  |             |                     |                                      |                 |       |                                                                                 |                   |             |   |
|----------------------------------------------------------------------------------------------------|---------------------------------------------|-------------------|-----------------|------------------|-------------|---------------------|--------------------------------------|-----------------|-------|---------------------------------------------------------------------------------|-------------------|-------------|---|
| shifuku       9,118.01       เม้นสด       106.00         คำชิว่ายอัน ๆ       0.00       รายได้อัน ๆ       0.00         คำชามนิยมหาคาร       0.00       เน้นด       9,000.00         การที่กัด สำจำย       1060         รามปอดช่าวราใช้นั้น       9,118.01       รามเงินงายกไซ์ 10.00         รามปอดช่าวราใช้นั้น       9,118.01       รามเงินงายกไซ์ 10.00         รามปอดช่าวราใช้นั้น       9,118.01       รามเงินงายกไซ์ 10.00         รับปอดช่าวราใช้นั้น       9,118.01       รามเงินงายกไซ์ 10.00         รับปอดช่าวราใช้นั้น       9,118.01       รามเงินงายกไซ์ 10.00         รับปอดช่าวราใช้นั้น       9,118.01       รามเงิน 10.01         สัมสะมันทา       เลขที่เช็ด วับกับแช็ด วับกับแช็ด       จำนวแง้น ยอดดงเหล         สมุลเงินทา       เลขที่เช็ด วับกับแช็ด วับกับแช็ด       จำนวแง้น ยอดดงเหล          สมุลเงินทา       เลขที่เช็ด วับกับแช็ด       จำนวแง้น ยอดดงเหล            เลขที่เช็ด วับกับแช็ด       จำนวแง้น ยอดดงเหล                                     <                                                                                                    | Basic Data Deta                             | il Deposit        | Payment         | VAT              | WHT         | Post GL N           | Note & Attachment                    | : Define I      | Field |                                                                                 |                   |             |   |
| <ul> <li>คำไข้จำนอื่น ( 0.00</li> <li>กายไลอื่น ( 0.00</li> <li>เช็ล 0.00</li> <li>เม็นโลน 9,000.00</li> <li>การทักณ ที่จ่าย</li> <li>10.00</li> <li>รวมเงิน จำยาทั่งอื่น 9,118.01</li> <li>สมุดเงินฝา เลขทีสมุดงิน รนาดาร เลขทีเช็ด วันท์บนเช็ด จำนวนงิน ขอดดงเหลือ ขอดตัด หมายเหตุ</li> <li>สมุดเงินฝา เลขทีสมุดงิน รนาดาร เลขทีเช็ด วันท์บนเช็ด จำนวนงิน ขอดดงเหลือ</li> <li>ออดตัด หมายเหตุ</li> <li>เม็นโลน ( พี่องโหม)</li> <li>643-215902-5</li> <li>9,000.00</li> </ul>                                                                                                    | รวมทั้งสิ้น                                 | 9,118.            | )1              |                  |             | เงินสด              |                                      | 108.00          |       |                                                                                 |                   |             |   |
| ค่าธรรมนี้มมธนาคาร       0.00       เน็นโลน       9,000.00         เริ่นโลน       9,000.00       ภาษีทัก ณ ที่จ่าย       10.00         รวมยอลข่ารรทั่งสิ่น       9,118.01       รวมเงินจ่ายทั่งสิ้น       9,118.01         สัด       เท็มเช็ด       1       1       1         อ       สมุดเงินฝาก       เลขที่เช็ด       วันที่บนเช็ด       จำนวนเงิน       ยอดดงเหดือ       ยอดดงเหดือ       ยอดดงเหดือ       ยอดดงเหดือ       ยอดดงเหดือ       เลขตัดสัด       หมายเหตุ         อ       สมุดเงินฝาก       เลขที่เช็ด       วันที่บนเช็ด       วันที่บนเง็ด       จำนวนเงิน       ขอดดงเหดือ       ยอดดงเหดือ       เลขดลัด       เมายเหตุ         องเป็นโอนเออก       เลขที่เช็ด       วันที่บนเช็ด       วันที่บนเช็ด       จำนวนเงิน       ขอดดงเหดือ       เลขดลัด       เมายเหตุ         องเป็นโอนเออก       เลขที่เช็ด       รามาราง       เลขที่เช็ด       วันที่บนเช็ด       จำนวนเงิน       หมายเหตุ         องเป็นเป็นเป็น       สามารา       สามา       เลขที่สมุดเงินป       จำนวนเงิน       พมายเหตุ         องเป็น       องเป็น       องเป็น       843-215902-5       9,000.00       3 | ด่าใช้จ่ายอื่น ๆ                            | 0.0               | 00              |                  |             | รายได้อื่นๆ         |                                      | 0.01            |       |                                                                                 |                   |             |   |
| <ul> <li></li></ul>                                                                                                    | ด่าธรรมเนียมธนาคาร                          | 0.0               | 00              |                  |             | เช็ค                |                                      | 0.00            |       |                                                                                 |                   |             |   |
| รวมยอลชำระหังสั้น       9,118.01       รวมเงินจ่ายหังสั้น       9,118.01         สัด       เทิมเช็ด       +       •       •         สมุดเงินฝาก       เลขท์สมุดเงิน       ธนาคาร       เลขท์เน็ด       รับที่มนเช็ด       จำนวนเงิน       ยอดคงเหลือ       ยอดคัด       พมายเหตุ         ************************************                                                                                                    |                                             |                   |                 |                  |             | เงินโอน             |                                      | 9,000.00        |       |                                                                                 |                   |             |   |
| รวมยอลข่าระทั่งสั้น         9,118.01         รวมเงินจ่ายทั้งสั้น         9,118.01           เชิด         เริงเริงแล้ว         เริงเริงแล้ว         เริงเริงแล้ว         เริงเริงแล้ว         เริงเริงแล้ว         เริงเริงแล้ว         เริงเริงแล้ว         เริงเริงเริง         เริงเริงเริง         เริงเริงเริง         เริงเริงเริง         เริงเริงเริง         เริงเริงเริง         เริงเริงเริง         เริงเริงเริง         เริงเริงเริง         เริงเริงเริง         เริงเริงเริงเริงเริงเริงเริงเริงเริงเริง                                                                                                    |                                             |                   |                 |                  |             | ภาษีหักณ ที่จ่า     | าย                                   | 10.00           |       |                                                                                 |                   |             |   |
| รรวมเงิน เลขที่สมุดเงิน ธนาคาร เลขที่เช็ค วันที่บนเช็ค จำนวนเงิน ยอดคงเหลือ ยอดคัด หมายเหตุ<br>5วมเงิน 0.00<br>3น้โอนออก<br>สมุดเงินฝาก ธนาคาร สาขา เลขที่สมุดเงินฝ จำนวนเงิน หมายเหตุ<br>0.00 (100)                                                                                                    | รวมยอดช่าระทั้งสิ้น                         | 9,118.            | 01              |                  |             | รวมเงินจ่ายทั้งส่   | สิ้น                                 | 9,118.01        |       |                                                                                 |                   |             |   |
| <ul> <li>สมุดเงินฝาก เลขที่สมุดเงิน ธนาดาร เลขที่เช็ด วันที่บนเช็ด จำนวนเงิน ยอดดงเหลือ ยอดดัดหมายเหตุ</li> <li>รวมเงิน</li> <li>รวมเงิน</li> <li>0.00</li> <li>รรมเงิน</li> <li>0.00</li> <li>(กับคาร</li> <li>101</li> <li>ธนาดารใหยพาณิชย์</li> <li>มีโชค (เชียงใหม่)</li> <li>843-215902-5</li> <li>9,000.00</li> </ul>                                                                                                    | 5-                                          |                   |                 |                  |             |                     |                                      |                 |       |                                                                                 |                   |             |   |
| รวมเงิน 0.00<br>3ินโอนออก<br>■ สมุดเงินฝาก ธนาคาร สาขา เลขที่สมุดเงินฝ จำนวนเงิน ทมายเหตุ<br>■ 01 ธนาคารใทยหาณิชย์ มีโซค (เชียงโทม) 843-215902-5 9,000.00                                                                                                    | 29                                          |                   |                 |                  |             |                     |                                      |                 | u.    | พิ่มเช็ค                                                                        | +                 | 1           | Î |
| รวมเงิน 0.00<br>                                                                                                    | อด<br>สมุดเงินฝา<br>สมุดเงินฝา              | าก เลขที่สมุดเงิน | ธนาคาร          | เลขที่เช้        | ค วัา       | ันที่บนเช็ค         | จ่านวนเงิน                           | ยอดคงเหลี       | a     | พิ่มเช็ค<br>ยอดตัด 1                                                            | +<br>หมายเห       | <i>ା</i> ଳ୍ |   |
| งันโอนออก                                                                                                    | ີ ສນຸດເວັນຢ <sup>ູ</sup>                    | เก เลขที่สมุดเงิน | <b>চ</b> মালাহ  | เลขที่เข็        | а Ĵ1        | นที่บนเซ็ค          | ຈຳນວນເປັນ                            | ยอดคงเหลี       | a     | ยอดดัด 1                                                                        | +                 | <b>ر</b>    |   |
| <ul> <li>สมุดเงินฝาก ธนาคาร</li> <li>สาขา</li> <li>เลขที่สมุดเงินฝ</li> <li>จำนวนเงิน หมายเหตุ</li> <li>๑ 001</li> <li>ธนาคารใทยพาณิชย์</li> <li>มีโชค (เชียงใหม่)</li> <li>843-215902-5</li> <li>9,000.00</li> </ul>                                                                                                    | 204<br>สมุดเงินฝ <sup>.</sup>               | าก เลขที่สมุดเงิน | ธนาคาร          | ເລນທີ່ເຫຼັ່      | a วัา       | ันที่บนเช็ค         | จำนวนเงิน<br>รวมเงิน                 | ยอดคงเหลี       | a     | ขอดดัด 1<br>ขอดดัด 1<br>0.00                                                    | +                 | ı<br>Ģ      |   |
|                                                                                                    | ⊇ห<br>☐ สมุดเงินฝ <sup>.</sup><br>งินโอนออก | าก เลขที่สมุดเงิน | ธนาคาร          | ເລນທີ່ເບັ້       | ด วัา       | นที่บนเข็ค          | จ่านวนเงิน<br>รวมเงิน                | ยอดคงเหลี       | a     | พิ่มเช็ค<br>ยอดดัด 1<br>0.00                                                    | +<br>אושרונא<br>+ | ٩<br>•      |   |
|                                                                                                    | 219<br>สมุดเงินฝา<br>งินโอนออก<br>สมุดเงินฝ | าก เลขที่สมุดเงิน | ธบาคาร<br>มาคาร | เลขที่เขี้<br>สา | ค วัา<br>ขา | ันที่บนเข็ค<br>เลขา | จำนวนเงิน<br>รวมเงิน<br>ที่สมุดเงินฝ | ยอดคงเหลี<br>ร่ | อ     | <ul> <li>พิ่มเช็ค</li> <li>ยอดดัด 1</li> <li>0.00</li> <li>งหมายเหตุ</li> </ul> | +<br>אזור<br>+    | ρ           |   |

13. ใน Tab "VAT" คือ การบันทึกรายละเอียดภาษีมูลค่าเพิ่ม ระบบจะแสดงรายละเอียดภาษีมูลเพิ่ม ทันทีหลัก จากที่บันทึกข้อมูลแบบมีภาษี ผู้ใช้สามารถเพิ่มหรือแก้ไขข้อมูลภาษีมูลค่าเพิ่มได้ โดยกดปุ่ม " + " เพื่อเพิ่มข้อมูล ภาษีมูลค่าเพิ่ม หรือ " " เพื่อทำการแก้ไข โดยระบบจะดึงข้อมูลที่ผู้ใช้ได้มีการตั้งค่าภาษีจาก "การตั้งค่าเจ้าหนี้" และ "การตั้งค่าภาษี" และระบบจะทำการคำนวณภาษีโดยอัตโนมัติ ดังรูป

| < PC61011<br>Info   Histo | .7-001<br>ory   Stat | us : Open     |               |               |                       |         |          |              | Preview O    | Save 🔻          | Close      | ×      |
|---------------------------|----------------------|---------------|---------------|---------------|-----------------------|---------|----------|--------------|--------------|-----------------|------------|--------|
| Basic Data                | Detail               | Deposit       | Payment       | VAT           | WHT                   | Post GL | Note     | & Attachment | Define Field |                 |            |        |
| ภาษีมูลค่าเพิ่ม           |                      |               |               |               |                       |         |          |              |              |                 | + /        | Î      |
| 🗷 เลขที่ใบกำ              | กับ                  | วันที่ใบกำกับ | ค่าอธิบาย     |               |                       |         | ฐานภาษี  | % ภาษี       | เงินภาษี     | % Claimed       | ภาษีเฉลี่ย |        |
| 1593669                   |                      | 17/01/2561    | ชื้อเงินสดจา  | เกบริษัท เอสค | อร์ท เอ็นจิเนียริ่ง เ | 8       | 3,521.50 | 7.00         | 596.51       | 0.00            | 0.00       | *      |
| H • 1                     | <b>F</b> H           | ) 20 •        | Items per pag | e             |                       |         |          |              |              | 1 - 1 Items Fro | m 1 Items  | ۍ<br>ب |
|                           |                      |               |               |               | ฐานภาษิ               | i 1     | 8,521.50 | เงินภาษี     | 596.51       | ภาษีเฉลี่ย      | 0.00       | )      |

| Edit VAT        |                         |                                                  | ×   |
|-----------------|-------------------------|--------------------------------------------------|-----|
| * เลขที่ใบกำกับ | 1593669                 |                                                  |     |
| * วันที่ใบกำกับ | 17/01/2561              |                                                  |     |
| * คำอธิบาย      | ชื้อเงินสดจากบริษัท เอง | สดอร์ท เอ็นจิเนียริ่ง เอ็นเตอร์ไพรส์ จำ <i>เ</i> |     |
| * ฐานภาษี       | 8,521.50                |                                                  |     |
| * ภาษี          | PO-EX7 •                | 7.00                                             |     |
| * เงินภาษี      | 596.51                  |                                                  |     |
| * % Claimed     | 90.00                   | 🕑 ใช้งานภาษีซื้อเฉลี่ย                           |     |
| * ภาษีเฉลี่ย    | 536.86                  |                                                  |     |
| งวดที่          | 1/2561 Q                |                                                  |     |
| ประเภท          | ยื่นปกติ ▼              | * ครั้งที่                                       |     |
|                 |                         | OK Can                                           | cel |

14. ใน Tab "WHT" คือ การบันทึกภาษีหัก ณ ที่จ่าย ใช้ในกรณีที่มีภาษีหัก ณ ที่จ่าย โดยกดปุ่ม " + " ระบบจะ แสดงหน้าต่างการบันทึกข้อมูลภาษีหัก ณ ที่จ่าย ขึ้นมา ผู้ใช้ควรทำการกรอกข้อมูลในฟอร์มที่มีเครื่องหมาย " \* " ให้ ครบถ้วน จากนั้นกดปุ่ม " + " เพื่อเป็นการสร้างรายการภาษีหัก ณ ที่จ่าย ให้ผู้ใช้ "เลือกประเภทภาษี" > "เลือก มาตรา" > "ระบุจำนวนเงินที่จ่าย" > " ✓ " เพื่อเป็นการบันทึกข้อมูล ดังรูป

| < PC     | 610117-001<br>History   Stat | us : Open    |             |       |              |                    |                 | Preview O       | Save | ✓ Close ×         |
|----------|------------------------------|--------------|-------------|-------|--------------|--------------------|-----------------|-----------------|------|-------------------|
| Basi     | c Data Detail                | Deposit      | Payment     | VAT   | WHT          | Post GL            | Note & Attachme | nt Define Field |      |                   |
| ภาษีหัย  | ก ณ ที่จ่าย                  |              |             |       |              |                    |                 |                 |      | + 🖌 📋             |
|          | เลขที่เอกสาร                 | วันที่เอกสาร | เดือน/ปีที่ | ไจ่าย | ชื่อเจ้าหนึ่ |                    |                 | จ่านวนเงิน      |      | ภาษีหัก ณ ที่จ่าย |
| <b>v</b> | WHT180122-001                | 22/01/2561   | มกราคม/     | 2561  | เอสคอร์ท     | เอ็นจิเนียริ่ง เอ็ | ั่นเตอ          | 1,000.00        |      | 10.00             |
|          |                              |              |             |       |              |                    |                 |                 |      |                   |
|          |                              |              |             |       |              |                    |                 |                 |      |                   |
|          |                              |              |             |       |              |                    |                 |                 |      |                   |
|          |                              |              |             |       |              |                    |                 |                 |      |                   |
|          |                              |              |             |       |              |                    |                 |                 |      |                   |
|          |                              |              |             |       |              |                    |                 |                 |      | -                 |
|          |                              |              |             |       |              |                    |                 | 1,000.00        |      | 10.00             |

15. ใน Tab "Post GL" คือการบันทึกผ่านรายการ(Posting) ไปยังบัญชีแยกประเภท (General Ledger) ผู้ใช้ สามารถ Post GL โดยกดปุ่ม "Simulated" ผู้ใช้สามารถเพิ่มเติมบัญชีได้ โดยกดปุ่ม " + เลือกบัญชี" เพื่อเพิ่มข้อมูล บัญชี ผู้ใช้สามารถแก้ไขคำอธิบายได้ โดยกดปุ่ม " Doc. Info"

| < Po<br>Inf | C <b>610</b><br>fo   Hi | 117-001<br>istory   Sta | itus : | Open                          |          |           |                | Preview        | •         | Save | •       | Close | ×   |
|-------------|-------------------------|-------------------------|--------|-------------------------------|----------|-----------|----------------|----------------|-----------|------|---------|-------|-----|
| Bas         | ic Data                 | Detail                  |        | Deposit Payment VAT           | WHT      | Post GL N | lote & Attachm | ent Define I   | Field     |      |         |       |     |
| ຮູປແາ       | มบการ P                 | Post                    | GL-0(  | 009 Q ซื้อเงินสด              |          | Simulated | Doc. Info      | Clear          |           |      |         |       |     |
| รายกา       | เรบัญชี                 |                         |        |                               |          |           |                | + เลือ         | อกบัญชี   | =+un | รกบัญชี | Î     | 6   |
|             | ล่าดับ                  | รหัสบัญชี               |        | ชื่อบัญชี                     | เดบิต    | เครดิต    | Cost Center    | Internal Order | ค่าอธิบาย | U    |         |       | หมา |
|             | 1                       | 51300001                | Q      | ชื่อสินค้า                    | 8,970.00 | 0.00      | Q              | Q              |           |      |         |       |     |
|             | 2                       | 11640003                | Q      | ภาษีชื่อ                      | 596.51   | 0.00      | Q              | Q              |           |      |         |       |     |
|             | 3                       | 11110001                | Q      | เงินสด                        | 0.00     | 118.00    | Q              | Q              |           |      |         |       |     |
|             | 4                       | 11120001                | Q      | เงินฝากออมทรัพย์ ธนาคารไทยพาะ | 0.00     | 9,000.00  | Q              | Q              |           |      |         |       |     |
|             | 5                       | 51300004                | Q      | ส่วนลดรับ                     | 0.00     | 448.50    | Q              | Q              |           |      |         |       |     |
|             | 6                       | 43000004                | Q      | รายได้อื่นๆ                   | 0.00     | 0.01      | Q              | Q              |           |      |         |       |     |
| •           |                         |                         |        | รวมเงินทั้งสิ้น               | 9,566.51 | 9,566,51  |                |                |           |      |         |       | Þ   |

16. ใน Tab "Note & Attachment" คือ การระบุหมายเหตุท้ายบิล ผู้ใช้สามารถระบุหมายเหตุต่างๆ ที่ต้องการ
 โดยกดปุ่ม " + " > "ระบุรายละเอียดที่ต้องการ" > "✓ ตั้งเป็นหมายเหตุที่แสดงในท้ายฟอร์ม" ใช้ในกรณีที่หมาย
 เหตุท้ายบิลมีมากกว่า 1 ขึ้นไป เพื่อนำมาแสดงในท้ายฟอร์ม > "✓" เพื่อเป็นการบันทึกข้อมูล ดังรูป

| < PC61011<br>Info   Histo | L7-001<br>ory   Statu | is : Open       |                |              |             |         |                   | Preview | •     | Save | • | Close | × |
|---------------------------|-----------------------|-----------------|----------------|--------------|-------------|---------|-------------------|---------|-------|------|---|-------|---|
| Basic Data                | Detail                | Deposit         | Payment        | VAT          | WHT         | Post GL | Note & Attachment | Define  | Field |      |   |       |   |
| รายการบันทึกเท้           | ີ່າມເຕີນ              |                 |                |              |             |         |                   |         |       | +    | 1 | Î t   | ŧ |
|                           | No                    | บันทึกเพิ่มเติม | 1              |              |             |         |                   |         |       |      |   |       |   |
| • 🗸                       | 1                     | จ่ายเป็นเงินส   | สด รับทันที10% |              |             |         |                   |         |       |      |   |       | ٦ |
|                           |                       | แนบไฟล์         | 🕑 ตั้งเป็นหมา  | ยเหตุที่แสดง | ในท้ายฟอร์ม |         |                   |         |       |      |   |       | _ |

\* หมายเหตุ : สัญลักษณ์ " 🕇 " และ " 🖶 " คือ การเลื่อนข้อความขึ้น หรือลงตามที่ผู้ใช้ต้องการ

\* หมายเหตุ : ในกรณีที่ผู้ใช้มีเอกสารอื่นๆ เพื่อนำมาอ้างอิงในเอกสารซื้อสด ผู้ใช้สามารถ "แนบไฟล์" เอกสารอื่นๆได้

 17. ใน Tab "WHT" คือ การบันทึกภาษีหัก ณ ที่จ่าย ใช้ในกรณีที่มีภาษีหัก ณ ที่จ่าย โดยกดปุ่ม " + " ระบบจะ แสดงหน้าต่างการบันทึกข้อมูลภาษีหัก ณ ที่จ่ายขึ้นมา ผู้ใช้ควรทำการกรอกข้อมูลในฟอร์มที่มีเครื่องหมาย " \* " ให้ ครบถ้วน จากนั้นกดปุ่ม " + " เพื่อเป็นการสร้างรายการภาษีหัก ณ ที่จ่าย ให้ผู้ใช้ "เลือกประเภทภาษีหัก ณ ที่จ่าย"
 > "เลือกมาตรา" > "ระบุจำนวนเงินที่จ่าย" > " ✓ " เพื่อเป็นการบันทึกข้อมูล ดังรูป

| < New Cash Pure   | chase        |                 |          |         |                  | Preview | / ⊙    | Save | ▼ Close ×         |
|-------------------|--------------|-----------------|----------|---------|------------------|---------|--------|------|-------------------|
| Basic Data Detail | l Deposit    | Payment VAT     | WHT      | Post GL | Note & Attachmen | ıt      |        |      |                   |
| ภาษีหัก ณ ที่จ่าย |              |                 |          |         |                  |         |        |      | + 🖌 🗎             |
| 📄 เลขที่เอกสาร    | วันที่เอกสาร | เดือน/ปีที่จ่าย | ชื่อเจ้า | าหนี้   |                  | จำน     | วนเงิน |      | ภาษีหัก ณ ที่จ่าย |
|                   |              |                 |          |         |                  |         |        |      | •                 |
|                   |              |                 |          |         |                  |         |        |      |                   |
|                   |              |                 |          |         |                  |         |        |      |                   |
|                   |              |                 |          |         |                  |         |        |      |                   |
|                   |              |                 |          |         |                  |         |        |      |                   |
|                   |              |                 |          |         |                  |         |        |      |                   |
|                   |              |                 |          |         |                  |         |        |      |                   |
|                   |              |                 |          |         |                  | (       | 0.00   |      | 0.00              |

| ภาษีหัก ณ ที่จ่าย |                    |                  |                       |                  |                        | × |
|-------------------|--------------------|------------------|-----------------------|------------------|------------------------|---|
| * เลขที่เอกสาร    | WHT180122-001      |                  |                       |                  |                        |   |
| * วันที่เอกสาร    | 22/01/2561         | มกราคม           | 2561                  | * งวดที่         | 1/2561 Q               |   |
| * รหัสผู้จ่าย     | VD-003 Q           | เอสคอร์ท เอ็นจิเ | นียริ่ง เอ็นเตอร์ใพระ | * ประเภท         | ยื่นปกติ 🔻             |   |
| * ประเภท          | ภ.ง.ด. 53 🔹        |                  |                       | * ครั้งที่       |                        |   |
| * ผู้จ่ายเงิน     | หักภาษึณ ที่จ่าย ▼ |                  |                       |                  |                        |   |
| ภาษีหัก ณ ที่จ่าย |                    |                  |                       |                  | + 🖍                    |   |
| 🔲 ภาษีพัก         | ณ ที่จ่าย มาตรา    |                  | อัตราภาษี %           | จำนวนเงินที่จ่าย | จำนวนเงินหัก ณ ที่จ่าย |   |
| 📝 🗸 1% ค่า        | ขนส่ง Q 3 เตรส     | การจ่ายเงินQ     | 1.00                  | 1,000.00         | 10.00                  | * |
|                   |                    |                  |                       |                  |                        |   |
|                   |                    |                  |                       |                  |                        |   |
|                   |                    |                  |                       |                  |                        |   |
|                   |                    |                  |                       |                  |                        | _ |
|                   |                    | รวมเงิน          |                       | 1,000.00         | 10.00                  |   |
|                   |                    |                  |                       |                  | OK                     |   |
|                   |                    |                  |                       |                  | OK Cancel              |   |

18. ใน Tab "Define Field" คือ การบันทึกข้อมูลที่ผู้ใช้ได้สร้างฟอร์มกรอกข้อมูลเพิ่มเติมขึ้นมาด้วยตนเอง ซึ่ง Define Field จะมีทั้งหมด 5 รูปแบบ ได้แก่

รูปแบบ Text Box คือ การแสดงข้อมูลรูปกล่องข้อความขนาดเล็ก ที่ผู้ใช้สามารถกรอกข้อมูลได้ไม่ จำกัดจำนวนตัวอักษร และกรอกข้อมูลได้เพียงบรรทัดเดียวเท่านั้น

รูปแบบ Text Area คือ การแสดงข้อมูลรูปแบบกล่องข้อความขนาดใหญ่ ที่ผู้ใช้สามารถกรอกข้อมูล
 ได้ไม่จำกัดจำนวนตัวอักษร และกรอกข้อมูลได้หลายบรรทัด

รูปแบบ Dropdown คือ การแสดงข้อมูลรูปแบบตัวเลือก ที่ผู้ใช้สามารถกำหนดข้อมูลตัวเลือกในเมนู

"Setting" > "General" > "ENUM"

- รูปแบบ Date คือ การแสดงข้อมูลรูปแบบวัน เดือน ปี
- รูปแบบ Time คือ การแสดงข้อมูลรูปแบบเวลา

| < PC610117-00:<br>Info   History   St | L<br>atus : Open |         |     |     |           |                   | Preview O    | Save | • | Close | × |
|---------------------------------------|------------------|---------|-----|-----|-----------|-------------------|--------------|------|---|-------|---|
| Basic Data Deta                       | il Deposit       | Payment | VAT | WHT | Post GL   | Note & Attachment | Define Field |      |   |       |   |
| Text Box                              |                  |         |     |     | Text Area |                   |              |      |   |       |   |
| Dropdown<br>Time                      | กรุณาเลือกข้อมูล |         |     | ¥   | Date      |                   | ţ            |      |   |       |   |

\* หมายเหตุ : Tab Define Field จะแสดงก็ต่อเมื่อมีการตั้งค่า Define Field เท่านั้น

19. ผู้ใช้สามารถกดปุ่ม "Preview" ก่อนบันทึกเอกสารซื้อสด เพื่อตรวจสอบความถูกต้องของข้อมูลได้ ดังรูป

| ew Cash Pure | chase                 |                                                                                      |                               |                    |                      |                |            |  |
|--------------|-----------------------|--------------------------------------------------------------------------------------|-------------------------------|--------------------|----------------------|----------------|------------|--|
|              |                       |                                                                                      |                               |                    |                      |                |            |  |
| © K          | < 1 of 1              | >> %                                                                                 |                               |                    |                      |                |            |  |
|              | Prosoft CRM 287       | ร <b>ิษัท โปรซอฟท์ ซื่อาร์เอ็ม</b> จ<br>หมู่ 5 ด.สัมทราชมัยช อ.สัมทราช จ.เชียงใหม่ : | อ <b>ำกัด</b><br>50210 โทร: 0 | สาข<br>93-130-1899 | าที่ออกใบกำกับภาษี : | สำนักงานใหญ่   | หน้า 1/1   |  |
|              | รหัสเจ้าหนึ่ VD17031  | 7-001                                                                                | ซื้อเงินส                     | ัด                 |                      |                |            |  |
|              | ชื่อเจ้าหนี่ บริษัท น | านมี จำกัด                                                                           |                               | เลขที่             | PC300317-001         | วันที่         | 30/03/2560 |  |
|              | <b>สาขา</b> สำนักงาน  | มใหญ่ เ <mark>ลขประจำตัวผู้เสียภาษ</mark> ี 01054                                    | 95000977                      | เลขที่ใบกำกับ      | PC300317-001         | ວັນທີ່ໃນຄຳຄັນ  | 30/03/2017 |  |
|              | ที่อยู่ 146 ถนน       | สาทรเหนือ แขวงสีสม เขดบางรัก กรุงเทพมหา                                              | านคร                          | เฉขที่ใบส่งของ     | PC300317-001         | วันที่ใบส่งของ | 05/04/2017 |  |
|              | ໂ <b>ກວ</b> 02-648-8  | 000 <b>โทรสาร</b> 02-267-5890-3                                                      |                               |                    |                      |                |            |  |
|              | รหัสสินค้ำ            | รายการ                                                                               | จำนวน                         | หน่วย              | ราคา/หน่วย           | ส่วนลด         | จำนวนเงิน  |  |
|              | IC010317-016          | เครื่องเข็บกระดาษ ตราช้าง HD-2066 กละ                                                | 5.00                          | อัน                | 736.00               |                | 3,680.00   |  |
|              | IC020317-001          | ถวดขึ่งบอร์ค แม็กซ์ T3-10MB                                                          | 10.00                         | กล่อง              | 29.00                |                | 290.00     |  |
|              | IC020317-002          | เทาปโส หลุยส 3/4"x36y แกน 3" (ห่อ                                                    | 10.00                         | แพ็ก               | 25.00                |                | 250.00     |  |
|              |                       |                                                                                      |                               |                    |                      |                |            |  |
|              |                       |                                                                                      |                               |                    |                      |                |            |  |
|              |                       |                                                                                      |                               |                    |                      |                |            |  |

20. หลังจากผู้ใช้ตรวจสอบข้อมูลครบถ้วนแล้ว ให้กดปุ่ม "Save" ทางด้านขวาบนของหน้าจอโปรแกรม เพื่อเป็น การบันทึกข้อมูลเอกสารซื้อสด โดยการบันทึกข้อมูลสามารถแบ่งการบันทึกออกเป็น 4 รูปแบบ ดังนี้

- Save คือการบันทึกเอกสารซื้อสดปกติ พร้อมแสดงข้อมูลที่มีการบันทึกเรียบร้อยแล้ว
- Save Draft คือการบันทึกแบบร่างเอกสาร เมื่อผู้ใช้บันทึกข้อมูลเอกสารซื้อสดเรียบร้อยแล้ว ระบบ จะแสดงหน้าจอการบันทึกเอกสารซื้อสดแบบร่างทันที
- Save & New คือการบันทึกพร้อมเปิดหน้าบันทึกข้อมูลเอกสารซื้อสดใหม่ เมื่อผู้ใช้บันทึกข้อมูล
   เอกสารซื้อสดเรียบร้อยแล้ว ระบบจะแสดงหน้าจอการบันทึกข้อมูลเอกสารซื้อสดใหม่ทันที
- Save & Close คือการบันทึกพร้อมย้อนกลับไปหน้ารายการซื้อสด เมื่อผู้ใช้บันทึกข้อมูลเอกสารซื้อ สดเรียบร้อยแล้ว ระบบจะย้อนกลับแสดงหน้าจอรายการซื้อสดทั้งหมดทันที

| Preview | 0 | Save                                    | • | Close | × |
|---------|---|-----------------------------------------|---|-------|---|
|         |   | Save Draft<br>Save & New<br>Save & Clos | e |       |   |

#### การเปิดเอกสารซื้อสด โดยอ้างอิงใบสั่งซื้อ

1. ผู้ใช้สามารถเปิดเอกสารซื้อสด โดยอ้างอิงใบสั่งซื้อ โดยกดเมนู "Purchase" > "ใบสั่งซื้อ" ดังรูป

| ≡ <b>i</b> biz                           | บริษัท โปรชอฟท์ ชีอาร์เอ็บ จำกัด (สำนักงานใหญ่) | 🌲 ? 🗘 พิชิตพล อนุวงศ์ | ف 🍪 |
|------------------------------------------|-------------------------------------------------|-----------------------|-----|
| 🚉 Home                                   | Purchase Work Flow                              |                       |     |
| 🕅 Sales                                  |                                                 |                       |     |
| Purchase                                 |                                                 | *                     |     |
| 间 Inventory                              |                                                 |                       |     |
| L Accounting                             | ในสั่งชื่อ จ่ายเงินมัลจำ ชื่อเชื่อ              | ชื่อสด                |     |
| fi Cheque & Bank                         |                                                 |                       |     |
| 💼 Petty Cash                             |                                                 |                       |     |
| a CRM                                    |                                                 |                       |     |
| Approve Center                           | ลดหนึ่งจำหนี้                                   |                       |     |
| 💼 Report                                 |                                                 |                       |     |
| X Setting                                |                                                 |                       |     |
| demo.prosoftibiz.com/Purchasing/Purchase | Order/List                                      |                       |     |

 ระบบจะแสดงหน้าจอรายการใบสั่งซื้อ ผู้ใช้ต้องเลือกใบสั่งซื้อที่มีสถานะ "Open" หรือ "Partial" เท่านั้น ดังรูป

| < Pu    | rcha | se Order     |              |              |                                 |                    |              | × New +           |
|---------|------|--------------|--------------|--------------|---------------------------------|--------------------|--------------|-------------------|
| All Ord | der  | *            |              | Q            |                                 |                    |              | Action 🝷          |
|         |      | วันที่เอกสาร | เลขที่เอกสาร | รทัสผู้ขาย   | ชื่อผู้ขาย                      | จ่านวนเงินทั้งสิ้น | สถานะ        | ผู้รับผิดชอบ      |
|         | / 1  | 29/03/2560   | PO290317-001 | VD170317-001 | นานมี จำกัด                     | 2,340.09           | Approve      | พิชิดพล อนุวงค์   |
|         | / 1  | 29/03/2560   | PO290317-002 | VD170317-001 | นานมี จำกัด                     | 1,080.70           | Wait Approve | พิชิตพล อนุวงค์   |
|         | / 1  | 29/03/2560   | PO290317-003 | VD010317-005 | นิวง่วนแสงไทย 2003 จำกัด        | 102.72             | Wait Approve | พิชิตพล อนุวงค์   |
|         | / 1  | 29/03/2560   | PO290317-004 | VD170317-001 | นานมี จำกัด                     | 2,479.72           | Wait Approve | พิชิตพล อนุวงค์   |
|         | / 1  | 02/03/2560   | PO020317-001 | VD010317-001 | เอส.เอส.ฟอร์จูนเทรด จำกัด (สำนั | 3,445.40           | Not Approve  | พิชิดพล อนุวงค์   |
|         | / 1  | 02/03/2560   | PO020317-002 | VD010317-002 | ช.นคร เครื่องเขียน              | 1,524.75           | Close        | พิชิตพล อนุวงค์   |
|         | / 1  | 02/03/2560   | PO020317-003 | VD010317-003 | ซีโอแอล จำกัด (มหาชน)           | 1,138.48           | Partial      | พิชิตพล อนุวงค์   |
|         | / 1  | 02/03/2560   | PO020317-004 | VD010317-001 | เอส.เอส.ฟอร์จูนเทรด จำกัด (สำนั | 2,568.00           | Partial      | พิชิตพล อนุวงค์   |
|         | / 1  | 01/03/2560   | PO010317-001 | VD010317-001 | เอส.เอส.ฟอร์จูนเทรด จำกัด (สำนั | 3,231.40           | Wait Approve | พิชิดพล อนุวงค์   |
|         | / 1  | 01/03/2560   | PO010317-002 | VD010317-002 | ช.นคร เครื่องเขียน              | 2,867.60           | Hold         | พิชิดพล อนุวงค์   |
|         | /    | 01/03/2560   | PO010317-003 | VD010317-003 | ชีโอแอล จำกัด (มหาชน)           | 9,191.30           | Close        | พิชิตพล อนุวงค์   |
|         | / 1  | 01/03/2560   | PO010317-004 | VD010317-004 | ศึกษาภัณฑ์ชลบุรี                | 5,253.70           | Partial      | พิชิตพล อนุวงค์   |
|         |      | 01/03/2560   | PO010317-005 | VD010317-005 | นิวง่วนแสงไทย 2003 จำกัด        | 7,276.00           | Close        | พิชิดพล อนุวงค์ 👻 |

จากนั้นให้ผู้ใช้ กดปุ่ม "Action" ทางด้านขวาบนของหน้าจอโปรแกรม แล้วเลือกคำสั่ง "Create Cash
 Purchase" ระบบจะแสดง Pop – up เพื่อให้ผู้ใช้ยืนยันการเปิดเอกสารซื้อสด ดังรูป

| < P | urcha | se Order     |                 |            |                                      |                   |         | 🚖 New +                  |
|-----|-------|--------------|-----------------|------------|--------------------------------------|-------------------|---------|--------------------------|
| All | Order | Ŧ            |                 | Q          |                                      |                   |         | 🖍 🔋 Action 🝷             |
|     |       | วันที่เอกสาร | เลขที่เอกสาร    | รหัสผู้ขาย | ชื่อผู้ขาย                           | จำนวนเงินทั้งสิ้น | สถานะ   | Create Credit Purchase   |
|     | / 1   | 25/01/2561   | PO610125-001    | VD-004     | บริษัท ไอทีคอมเทค คอนเน็ค จำกัด      | 24,738.40         | Approve | Create Cash Purchase     |
|     | / =   | 23/01/2561   | PO610123-001    | VD-003     | บริษัท เอสดอร์ท เอ็นจิเนียริ่ง เอ็นเ | 187,200.00        | Close   | Copy<br>Change Status    |
|     | / 1   | 22/01/2561   | PO610122-001    | VD-004     | บริษัท ไอทีคอมเทค คอนเน็ค จำกัด      | 31,886.00         | Close   | จุฑามาศ ใชยสาร           |
|     | / 1   | 22/01/2561   | PO610122-002    | VD-006     | K SOFT Enterprise (Thailand) C       | 53,581.32         | Close   | จุฑามาศ ไชยสาร           |
|     | / 1   | 21/01/2561   | PO180121-001    | VD-003     | บริษัท เอสคอร์ท เอ็นจิเนียริ่ง เอ็นเ | 273,600.00        | Close   | อิสระ จิตรสว่าง          |
|     | / 1   | 15/01/2561   | PO180115-001    | VD-003     | บริษัท เอสดอร์ท เอ็นจิเนียริ่ง เอ็นเ | 49,669.40         | Partial | สุภาวดี ถีปรี            |
|     | / 🛙   | 03/01/2561   | PO180103-001    | VD-003     | บริษัท เอสดอร์ท เอ็นจิเนียริ่ง เอ็นเ | 24,834.70         | Close   | จุฑามาศ ไชยสาร           |
|     | / 1   | 26/12/2560   | PO171226-001    | VD-003     | บริษัท เอสคอร์ท เอ็นจิเนียริ่ง เอ็นเ | 9,118.01          | Close   | สุภาวดี ถีปรี            |
|     | / 1   | 26/12/2560   | PRQSLศรีนคริทร์ | VD-003     | บริษัท เอสคอร์ท เอ็นจิเนียริ่ง เอ็นเ | 9,118.01          | Close   | สุภาวดี ถีปรี            |
|     | / 1   | 20/12/2560   | PRQSLศรีนคริทร์ | VD-004     | บริษัท ไอทีคอมเทค คอนเน็ค จำกัด      | 3,800.00          | Open    | Demo Online              |
|     | / 1   | 15/12/2560   | PRQSLศรีนคริทร์ | VD-007     | Hitachi eBworx (Indo-China) C        | 81,392.76         | Close   | จุฑามาศ ไชยสาร           |
|     | / 1   | 13/12/2560   | PRQSLศรีนคริทร์ | VD-006     | K SOFT Enterprise (Thailand) C       | 4,804.30          | Open    | Demo Online              |
|     | / 1   | 21/09/2560   | PO600921-002    | VD-003     | บริษัท เอสคอร์ท เอ็นจิเนียริ่ง เอ็นเ | 36,613.60         | Open    | อิสระ จิตรสว่าง 👻        |
|     | )(•)  | 1 • •        | 20 🔻 Items pe   | r page     |                                      |                   | 1 - 2   | 20 Items From 20 Items 🖒 |

i Create Cash Purchase Confirmation

ยืนยันการสร้างชื้อสด คุณต้องการสร้างซื้อสดใช่หรือไม่

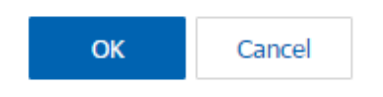

×

 เมื่อผู้ใช้ยืนยันการเปิดเอกสารซื้อสดเรียบร้อยแล้ว ระบบจะแสดงหน้าจอแบบฟอร์มการสร้างเอกสารซื้อสด และแสดงข้อมูลเจ้าหนี้ที่ถูกอ้างอิงมาจากใบสั่งซื้อ โดยอัตโนมัติ ผู้ใช้ควรกรอกข้อมูลในฟอร์มที่มีเครื่องหมาย " \* " ให้ครบถ้วน ดังรูป

| < New Cash Purcl       | ase               |         |           |      |          |         |                     | Pre            | eview 📀       | Save    | ▼ Close     | e X      |
|------------------------|-------------------|---------|-----------|------|----------|---------|---------------------|----------------|---------------|---------|-------------|----------|
| Basic Data Detail      | Deposit I         | Payment | VAT WH    | т    | Post     | GL M    | Note & Atta         | achment        | Define Field  |         |             |          |
| * รหัสผู้ขาย           | 4                 |         | Q         | * เล | เขที่เอก | สาร     | PC61013             | <b>0-001</b> Q | * วันที่เอกสา | าร      | 30/01/2561  | Ē        |
| ชื่อผู้ขาย บริษัท      | ไอทีคอมเทค คอนเน็ | ด จำกัด |           | * เล | เขที่ใบก | ำกับ    | PC61013             | 0-001          | * วันที่ใบกำเ | กับ     | 30/01/2561  | <b>i</b> |
| ใบสั่งซื้ออ้างอิง PO61 | 125-001 Q         |         |           | เล   | ขที่ใบส  | ส่งของ  | PC61013             | 0-001          | วันที่กำหน    | ดส่ง    | 30/01/2561  | fii      |
| เครดิด (วัน)           | <b>P</b> 5        | รบกำหนด | Ē         |      |          |         |                     |                |               |         |             |          |
| รายการสินค้า           |                   |         |           |      |          |         |                     |                | + เลือ        | กสินค้า | ≕+แทรกสินค้ | n 📋      |
| No. รหัสสินคำ          | ชื่อสินค้า        |         | หน่วยนับ  | คลัง |          | ที่เก็บ |                     | จำนวน          | ราคา/หน่วย    | ส่วน    | เลด จำ      | านวนเงิน |
| 1 IC-001               | Q CPU Socket A    | AMD FM2 | UNT-11 ପ୍ | 001  | Q        | WH-1    | Q                   | 1.00           | 18,720.00     |         | 18,7        | 20.00    |
| 2 IC-004               | Q จอภาพ LED /     | ACER    | UNT-06 ପ୍ | 001  | Q        | WH-1    | Q                   | 1.00           | 2,200.00      |         | 2,2         | 00.00    |
| 3 IC-008               | MAINBOARD         | ASUS    | UNT-02 Q  | 001  | Q        | WH-1    | Q                   | 1.00           | 2,200.00      |         | 2,2         | 00.00    |
|                        |                   |         |           |      |          |         | รวมเงิน             |                |               |         | 23,1        | 20.00    |
|                        |                   |         |           |      |          | ສ່ວາ    | แลดการค้า           |                | 0.0           | 0/0.00% |             | 0.00     |
|                        |                   |         |           |      |          | ดั      | ดเงินมัดจำ          |                |               |         |             | 0.00     |
|                        |                   |         |           |      |          | เงินก่  | อนหักภาษี           |                |               |         | 23,1        | 20.00    |
|                        |                   |         |           |      |          |         | ฐานภาษี             | 00.577         |               | 7.00    | 23,1        | .20.00   |
|                        |                   |         |           |      |          | ຈ່ານວາ  | ภาษ<br>แงินทั้งสิ้น | PU-EX/         | •             | 7.00    | 24.7        | 38.40    |

#### การยืนยันการเปลี่ยนสถานะเอกสารชื้อสด

1. ผู้ใช้สามารถยืนยันเปลี่ยนสถานะเอกสารซื้อสดได้ โดยกดปุ่ม "เลือกรายการขายสดที่ต้องการเปลี่ยนสถานะ

1 รายการ" > "Action" > "Change Status" ระบบจะแสดง Pop – up เพื่อให้ผู้ใช้ยืนยันการเปลี่ยนสถานะ เอกสารซื้อสด

เงื่อนไขการเปลี่ยนสถานะ มีทั้งหมด ดังนี้

- สถานะ Open, Partial เปลี่ยนเป็นสถานะ Cancel
- สถานะ Close, Cancel, Instead จะไม่สามารถเปลี่ยนสถานะจากเดิมได้ เนื่องจากเอกสารถูกปิด

ถูกยกเลิก หรือถูกออกใบกำกับภาษีเรียบร้อยแล้ว

| < Cash I                                                                                                    | <sup>o</sup> urchase |              |               |            |             |            |       |               | \star New +   |
|----------------------------------------------------------------------------------------------------|----------------------|--------------|---------------|------------|-------------|------------|-------|---------------|---------------|
| All Cash Pu                                                                                                    | rcha 🔻               |              | Q             |            |             |            |       | 1             | Action 🔻      |
|                                                                                                    | วันที่เอกสาร         | เลขที่เอกสาร | เลขที่ใบกำกับ | รหัสผู้ขาย | ชื่อผู้ขาย  | จ่านวนเงิน | สถานะ | เลขที่ใบส่งขอ | Cody          |
| <ul> <li>Image: Image: Ima</li></ul> | 25/01/2561           | PC610125-001 | PC610125-001  | VD-006     | K SOFT Ente | 53,581.32  | Open  | PO610122-0    | Change Status |
|                                                                                                    |                      |              |               |            |             |            |       |               |               |

| i Change Status               | Confirmation                                           |    | ×      |
|-------------------------------|--------------------------------------------------------|----|--------|
| ยืนยันการแ<br>คุณต้องการเปลีย | ไลี่ยนสถานะชื้อสีด<br>เนสถานะซื้อสด เลขที PC610125-001 |    |        |
| สถานะปัจจุบัน                 | Open                                                   |    |        |
| สถานะใหม่                     | Cancel •                                               |    |        |
| * เหตุผล                      |                                                        |    |        |
|                               |                                                        | ОК | Cancel |

#### การมอบหมายเอกสารชื้อสด

คือ การมอบหมายเอกสารขายสด ในกรณีที่ผู้ใช้ต้องการมอบหมายเอกสารให้กับบุคคล, เจ้าหน้าที่ท่านอื่นๆ เป็นผู้รับผิดชอบเอกสารขายสดแทน ซึ่งมีการมอบหมายทั้งหมด 2 รูปแบบ ดังนี้

 Tab Employee คือ การมอบหมายเอกสารขายสดให้กับพนักงานในบริษัท หรือจากการตั้งค่า พนักงานที่เมนู "Setting" > "Company" > "พนักงาน"

 Tab Queue คือ การเรียงลำดับการส่งมอบหมายเอกสารขายสดให้กับพนักงานในคิวดังกล่าว หรือ จากการตั้งค่าคิวที่เมนู "Setting" > "Company" > "คิว"

- < Cash Purchase All Cash Purcha... 🔻 Q ... 1 Action วันที่เอกสาร เลขที่เอกสาร เลขที่ใบก่ากับ รหัสผ้ขาย ชื่อผู้ขาย จำนวนเงิน สถานะ เลขที่ใบส่งของ ผู้รับผิดชอบ 25/01/2561 PC610125-001 PC610125-001 VD-006 K SOFT Ente... 53,581.32 PO610122-002 Open จฑามาศ ไชย 23/01/2561 PC610123-001 444 VD-003 บริษัท เอสคอ... 3,210.00 Demo Online Open 17/01/2561 PC610117-001 1593669 VD-003 บริษัท เอสคอ... 9.118.01 Open PROSLศรีนคริทร์-... จฑามาศ ไชย 13/01/2561 PC610113-001 PC610113-001 VD-012 หจก. พูนทอง... 32,089.30 Open Demo Online 03/01/2561 PC610115-001 PC610115-001 VD-004 บริษัท ไอทีด... 89.880.00 Open อิสระ จิตรสว่า 30/06/2560 PC170630-001 PC600630-001 VD-003 บริษัท เอสคอ... 58,422.00 Open PO170630-002 อิสระ จิตรสว่า **F** 20 V Items per page 1 - 6 Items From 6 Items Ċ
- 1. ให้ผู้ใช้ทำการเลือกรายการเอกสารใบขายสดที่ต้องการมอบหมายเอกสาร ดังรูป

 จากนั้นให้ผู้ใช้กดปุ่ม "Action" > "Assign" ระบบจะแสดง Pop – up เพื่อยืนยันการมอบหมายเอกสารทั้ง รูปแบบ Employee และ Queue ดังรูป

| PC610123<br>Info   Histor                                             | 3-001<br>y   Activity          | Status :                       | Open                                       |                   |          |                                                                |                                          | / 1                          | <b>₽</b> A                                                               | ction 🔻 Cl                  | ose |
|-----------------------------------------------------------------------|--------------------------------|--------------------------------|--------------------------------------------|-------------------|----------|----------------------------------------------------------------|------------------------------------------|------------------------------|--------------------------------------------------------------------------|-----------------------------|-----|
| Basic Data<br>หัสผู้ขาย<br>อผู้ขาย<br>มสั่งซื้ออ้างอิง<br>จรดิด (วัน) | Detail<br>VD-003<br>บริษัท เอะ | Deposit<br>สดอร์ท เอ็นจิเ<br>Q | Payment<br>นียริ่ง เอ็นเดอร์ไห<br>ครบกำหนด | VAT<br>พรส์ จำกัด | WHT<br>Q | Post GL<br>* เลขที่เอกสาร<br>* เลขที่ใบกำกับ<br>เลขที่ใบส่งของ | PC610123-001           444           444 | Defir<br>* ;<br>* ງາມ<br>ວັນ | Create Credi<br>Copy<br>Change Stat<br>Assign<br>พบบทาทบ<br>ที่ก่าหนดส่ง | us 25/01/2561<br>23/01/2561 |     |
| i) Assign                                                             | Confirma                       | tion                           |                                            |                   |          |                                                                |                                          |                              |                                                                          |                             | >   |
| Employe                                                               | e Qu                           | ieue                           | a <b></b>                                  |                   |          |                                                                |                                          |                              |                                                                          |                             |     |
| รหัสเ                                                                 | พนักงาน                        |                                | ชื่อพนักงาง                                | и                 |          | ตำแหน่ง                                                        | งาน                                      |                              | แผนกงาน                                                                  | l                           |     |
|                                                                       |                                |                                |                                            |                   |          |                                                                |                                          |                              |                                                                          |                             |     |

| รหัสพนักงาน   | ชื่อพนักงาน        | ตำแหน่งงาน         | แผนกงาน        |
|---------------|--------------------|--------------------|----------------|
| 009           | จุฑามาศ ไชยสาร     | เจ้าหน้าที่จัดซื้อ | แผนกจัดซื้อ    |
| EMP170628-001 | สุภาวดี ถี่ปรี     | เจ้าหน้าที่บัญชี   | แผนกบัญชี      |
| EMP170628-002 | สุภาพร อิ่นคำเชื้อ | พนักงานขาย         | แผนกพนักงานขาย |
| EMP170628-003 | พิชิตพล อนุวงค์    | เจ้าหน้าที่จัดซื้อ | แผนกจัดซื้อ    |
| EMP600704-002 | Demo Online        | เจ้าหน้าที่บัญชี   | แผนกบัญชี      |
| EMP600711-001 | Trainning 1        | เจ้าหน้าที่บัญชี   | แผนกบัญชี      |
| EMP600711-002 | Trainning 2        | เจ้าหน้าที่บัญชี   | แผนกบัญชี      |
| EMP600711-003 | Trainning 3        | เจ้าหน้าที่บัญชี   | แผนกบัญชี      |
| EMP600711-004 | Trainning 4        | เจ้าหน้าที่บัญชี   | แผนการัญชี     |

#### การดาว์นโหลด การพิมพ์และส่งอีเมล์เอกสารซื้อสด

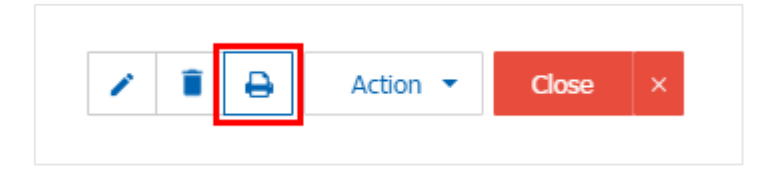

ระบบจะแสดงหน้าจอแบบฟอร์มเอกสารซื้อสด ผู้ใช้สามารถเลือกกดปุ่ม "Download" "Print" หรือ
 "Send Email" ทางด้านขวาบนของหน้าจอโปรแกรม ตามที่ผู้ใช้ต้องการได้ทันที ดังรูป

| Preview Cash P | Purchase PC300317-00        | 01                                                                           |                                    |                    |                    |                       |            | ×            |
|----------------|-----------------------------|------------------------------------------------------------------------------|------------------------------------|--------------------|--------------------|-----------------------|------------|--------------|
| สถานะ Op       | ben                         |                                                                              |                                    |                    |                    | Download              | 🔒 Print    | ➡ Send Email |
| 001            | 🕻 🗶 👖 of 1                  | > >  %                                                                       |                                    |                    |                    |                       |            |              |
|                | لل<br>Prosoft CRM 287       | ริษัท โปรซอฟท์ ซีอาร์เอ็ม จ์<br>หมู่ 5 ค.สันทราชน์อย อ.สันทราย จ.เซียงใหม่ 5 | <mark>ນຳກັດ</mark><br>0210 ໂກຣ: 05 | สาข<br>93-130-1899 | าที่ออกใบกำกับภาษี | : สำนักงานใหญ่        | หน้า เ/เ   | Î            |
|                | <b>รหัสเจ้าหน</b> ี่ VD1703 | 17-001                                                                       | ซื้อเงินส                          | ัด                 |                    |                       |            |              |
|                | ชื่อเจ้าหนี่ บริษัท น       | านมี จำกัด                                                                   |                                    | เฉขที่             | PC300317-001       | วันที่                | 30/03/2560 |              |
|                | สาขา BRH-00                 | 1 เลขประจำตัวผู้เสียภาษี 05055.                                              | 57001854                           | เฉขที่ใบกำกับ      | PC300317-001       | <b>ວັ</b> ນທີ່ໃນຄຳຄັນ | 30/03/2017 |              |
|                | <b>ทีอยู่</b> 146 ถนา       | เสาทรเหนือ แขวงสีลม เขดบางรัก กรุงเทพมหา                                     | นคร                                | เฉขที่ใบส่งของ     | PC300317-001       | วันที่ใบส่งของ        | 05/04/2017 |              |
|                | โ <b>ทร</b> 02-648-8        | 8000 <b>โทรสาร</b> 02-267-5890-3                                             |                                    |                    |                    |                       |            |              |
|                | รหัสสินค้า                  | รายการ                                                                       | จำนวน                              | หน่วย              | ราคา/หน่วย         | ส่วนอด                | จำนวนเงิน  |              |
|                | IC010317-016                | เครื่องเข็บกระคาษ ดราช้าง HD-2066 คละ                                        | 5.00                               | อัน                | 736.00             |                       | 3,680.00   |              |
|                | IC020317-001                | ถวดขิงบอร์ด แม็กซ์ T3-10MB                                                   | 10.00                              | กล่อง              | 29.00              |                       | 290.00     |              |
|                | 1C020317-002                | เทาไไส หลุยส์ 3/4"x36y แกม 3" (ห่อ                                           | 10.00                              | แพ็ก               | 25.00              |                       | 250.00     |              |

\* หมายเหตุ : ไฟล์เอกสารซื้อสดจะอยู่ในรูปแบบนามสกุล .pdf